### Wijkzorgdossier

# PUUR.

Spiekkaart

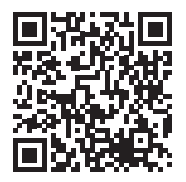

#### Spiekkaart – Wijkzorgdossier

| Mijn dag Teamplanning   |              |                           |                          |
|-------------------------|--------------|---------------------------|--------------------------|
| 🗘 Verversen 🛛 🕒 Mijn da | g printen    |                           | + Toevoegen              |
| 4                       | w            | oensdag 23 oktober 2024   | •                        |
| Virtu                   | iele route 1 | 09:35 - 11:45 uur         | 0                        |
| 09:35 - 10:05           | uur          | Mevr. D. Groessen         | 30 min                   |
| 10:05 - 10:15           | uur          | Mevr. L.M.A. Schilperoord | 10 min                   |
| 10:15 - 10:30           | uur          | Mevr. H. Bakker           | 15 min                   |
| 10:30 - 10:45           | uur          | Mevr. J.R. de Kruijff     | 15 min                   |
| 10:50 - 11:15           | uur          | Dhr. A.S Deeleman         | 25 min                   |
| 11:25 - 11:45           | uur          | Mevr. L. Zuidema          | 20 min                   |
|                         |              |                           | ✔ Opslaan en registreren |
| Geplan                  | d 02:05 uur  | Werkelijk 01:55 uur       |                          |

#### Ik ga op route, wat doe ik dan?

- Zodra je bent ingelogd en naar het zorgdossier bent gegaan, kom je op de startpagina met daarop Mijn Dag. Hier zie je de route staan met de cliënten waar jij naartoe gaat.
- Als je bent ingepland om die dag te werken, zie je in dit scherm jouw route staan.
- Klik op de naam van de cliënt naar wie je toe moet. Je komt dan automatisch in zijn/haar dossier bij het onderdeel Zorgmomenten.
- Om te zien welke acties je uit moet voeren bij deze cliënt, klik je op de groene knop Nieuw zorgmoment.

• Kies het tabblad wat van toepassing is.

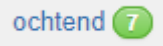

• Je vinkt hier af welke handelingen je hebt uitgevoerd en voegt zo nodig een spraakgestuurde rapportage toe bij het veld onder de actie.

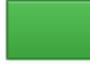

- Zo nodig voeg je een spraakgestuurde rapportage toe bij Voortgangsrapportage of bij de specifieke acties. Eventueel kun je een instrument of bijlage toevoegen.
- Als je helemaal klaar bent, klik je onderaan de pagina op Zorgmoment afronden.

Zorgmoment afronden

- Je keert nu automatisch terug naar het overzicht 'Mijn dag'.
- Voor de cliënt waarvan je het zorgmoment hebt afgerond staat nu een vinkje.
- Klik op de volgende cliënten op jouw route en herhaal bovenstaande stappen.

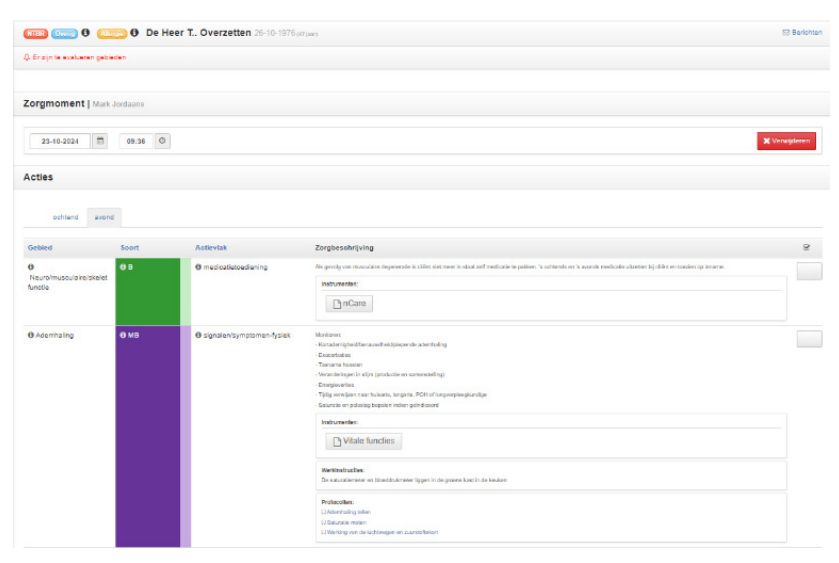

#### Hoe doe ik mijn urenregistratie?

#### Cliënturen

- Ga in het Zorgdossier naar 'Mijn dag'
- Indien nodig pas je de duur van het zorgmoment aan naar de werkelijke duur dat je zorg hebt verleend.

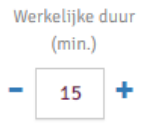

Toevoegen

 Als je onverwachts zorg moet verlenen aan een extra cliënt op je route, dan voeg je de cliënt toe via de groene knop 'toevoegen'.

| Toevoegen       |                          |
|-----------------|--------------------------|
| Type*           | Cliënt 🗸                 |
| Cliënt*         | H. Bakker                |
| Team*           | Vivium wijk training 🗸 🗸 |
| Starttijd*      | 11 : 50<br>• •           |
| Aantal minuten* | - 15 +                   |
| Toelichting     | Extra cliënț             |
|                 |                          |
|                 | + Toevoegen × Annuleer   |

- Aan het einde van je dienst controleer je of 'Mijn dag'overeenkomt met de zorg die je daadwerkelijk hebt verleend.
- Zodra alles klopt, klik je op

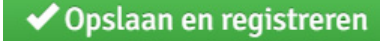

Let op: dit kan per dag maar 1 keer, dus zorg eerst dat alles klopt! Doe dit aan het einde van je dienst.

• Klik nu op

Naar het registratiescherm

- Je komt nu in het registratiescherm, waar je de cliënt uren gaat controleren
- Als er nog iets niet klopt: Klik op het pennetje 🖍 in de foute regel, pas aan wat fout is, en klik op het groene vinkje.

#### Als je na het sluiten van 'Mijn Dag' een extra cliënt wilt registreren.

- Kies de juiste cliënt, boven in de invulregel. Als er meerdere financieringen zijn: kies de juiste financiering. Kies vervolgens begin- en eindtijd en klik op het groene plusje.
- Indien van toepassing kan je ook het team en de functie aanpassen.
- Als er een rood vraagteken staat, heb je iets niet of verkeerd ingevuld (geen financiering of overlap van tijd, bijvoorbeeld)"

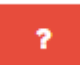

#### Mijn uren

- Controleer via het werknemerportaal urenregistratie nu '*Mijn uren*'. Let op! jouw '*In de wijk-uren*' staan er nu al in, die zijn automatisch meegenomen.
- Als er iets niet klopt: klik op het pennetje in de foute regel, pas aan wat fout is, en klik op het groene vinkje.
- Voeg nu eventueel 'Kantoor/overleg, Bereikbaar' toe: kies het juiste type, voeg begin- en eindtijd toe, en klik op het groene plusje.

| <u> </u>             | Urenregistratie        |                                        |                        |       |       |        | Welkom Mark Jorda |
|----------------------|------------------------|----------------------------------------|------------------------|-------|-------|--------|-------------------|
| Aijn urenregistratie |                        |                                        |                        |       |       |        |                   |
|                      | Registratie > Viviun   | 11,                                    |                        |       |       |        |                   |
| ijn uren o verior    | < week 42 > 🛱          | ma 14 Dit - 20 20 Dit 🗸 👘 🖬 👘 wo do    | vit 20 20              |       |       |        |                   |
| ratieoverzicht       | o Registration         | 14 15 16 17                            | 18 19 29               |       |       |        |                   |
| diaten br            | Cherry Minima          | Mit Danish                             |                        |       |       |        | the most store    |
| ngen 🗸               | Clanolar Millionar     | whit overbolk                          |                        |       |       |        |                   |
|                      | Team Hunche            | r Client Financiering                  | Veri Tot               |       |       |        |                   |
|                      | Hithiause Verpl        | eegiundge in V Kes Clers V Rearciering | · 1765 1785 2          |       |       |        |                   |
|                      | Status                 | Team                                   | Client                 | Fin.  | Ven   | Tet    | Duar              |
|                      | 🗋 🔽 Vrijdag 18-10-2924 |                                        |                        |       |       |        |                   |
|                      | C Nexe                 | Shitum wijk training                   | & Groessen, D          | - M.2 | 11:50 | 12:05  | 0.15 🚺 🔯          |
|                      | C New                  | Videm wijk training                    | # Broukel . WS         | 2007  | 12:00 | 12:95  | 00:30 🚺 🔝         |
|                      | C Never                | Vistum wijk training                   | & Coolers, JC          |       | 15:05 | 10:35  | 01:30 🗾 🚺         |
|                      | C Near                 | Witum wijk training                    | ♦ Bert - Ernie en . 88 | W.2   | 10:35 | 17:05  | 00:30 🗾 🚺         |
|                      |                        |                                        |                        |       |       | totasl | 82:45             |

**Registreren afwezigheid** Let op: alle afwezigheid registreer je in Inplanning. Denk hierbij aan ziekte, vakantie en bijzonder verlof.

#### Hoe kan ik rapportages lezen?

• Ter voorbereiding op je dag kan je in de menu balk naar 'rapportages'. Hier zie je alle rapportages van de cliënten uit het team.

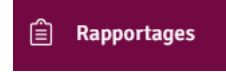

• Via de knop 'filters' tonen kan je eventueel selecteren op basis van datum, woorden, auteur en soort rapportage.

✓ Filters tonen

- Het is ook mogelijk om vlak voor het zorgmoment de rapportages van één specifieke cliënt te lezen. Vanuit mijn dag open je eerst het dossier van de cliënt.
- Vervolgens klik je op overzicht.

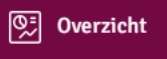

- Hier zie je alle rapportages van deze cliënt.
- In de rechter menu balk kan je ook ingevulde instrumenten en metingen uit het verleden inzien.

| Rapportages                 |
|-----------------------------|
| 🗅 Bijlagen                  |
| ⊘ Acties                    |
|                             |
| I Instrumenten              |
| .ul Instrumenten O Metingen |

#### Hoe maak ik de rapportage?

- Uitgangspunt: er wordt alleen bij bijzonderheden gerapporteerd. Bijzonderheden zijn afwijkingen uit het zorgplan, observaties, veranderingen in de situatie of een beschrijving van de resultaten van een interventie. Dit gebeurt spraakgestuurd bij de cliënt.
- Acties die tijdens een zorgmoment worden uitgevoerd worden afgevinkt.

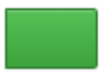

• De velden die kunnen worden ingesproken, zijn herkenbaar aan dit pictogram:

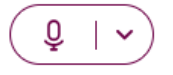

• De rapportage vindt plaats via de SOEP-methodiek. Je klikt op het pijltje naast de microfoon en selecteert SOEP.

| S                                             | 0 (E        | ) (P | $\otimes$ |
|-----------------------------------------------|-------------|------|-----------|
| <b>ibjectief</b><br>formatie afkomstig van de | cliënt zelf |      |           |
|                                               |             |      |           |
|                                               |             |      |           |
|                                               |             |      |           |
| 5                                             | Õ           | ~    |           |

- Je klikt op alle onderdelen en vult de rapportage.
- Om de rapportage te bewaren klik je op zorgmoment afronden.

Zorgmoment afronden

#### Hoe gebruik ik de zorgmessenger?

• Met de PUUR. zorgmessenger kan je berichten vanuit het dossier bekijken en verzenden. Je kan de zorgmessenger openen door op de knop snelkoppelingen te klikken. Klik vervolgens op de zorgmessenger.

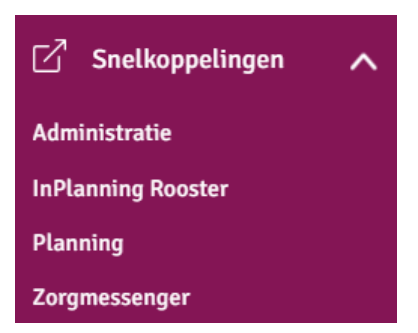

- In de zorgmessenger klik je de cliënt aan.
- Om een nieuw bericht te sturen klik je op toevoegen en klik je op het team dat het bericht moet ontvangen.

#### + Toevoegen

- Daarna klik je op start conversatie.
- Als je bericht klaar is klik je op versturen.

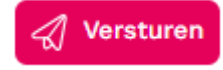

#### Hoe vul ik een instrument in?

• Als je tijdens een zorgmoment een instrument moet invullen dan staat het instrument opgenomen in de actie, bijvoorbeeld:

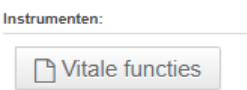

 Als je bij een cliënt medicatie moet toedienen dan klik je op de knop nCare. Vervolgens kan je in nCare de medicatie aftekenen.

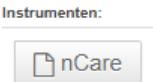

• Als je tijdens een zorgmoment van mening bent dat een meting moet worden uitgevoerd dan klik je op instrument zoeken. In deze lijst selecteer je het juiste instrument.

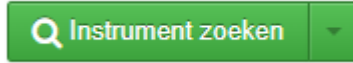

• Om een meting toe te voegen klik je rechtsboven op de knop toevoegen.

+ Toevoegen

• Vervolgens vul je het instrument in en druk je op OK

| Glucose            |            |         |                  |    |
|--------------------|------------|---------|------------------|----|
| Datum & tijd       | 18-10-2024 | 13:26 O |                  |    |
| Tijd & Moment      | na ontbijt | ~       | Hypogrenswaarde  | 4  |
| Bloedsuikerspiegel | 12         |         | Hypergrenswaarde | 10 |
| 🗸 Ok               |            |         |                  |    |

#### Hoe werkt dossierinzage toevoegen?

- Je kan gebruik maken van 'dossierinzage toevoegen' als je onverwachts toegang nodig hebt tot een cliënt die niet tot jouw team behoort, bijvoorbeeld tijdens invalwerkzaamheden.
- Je gaat in de menu balk naar cliënten.

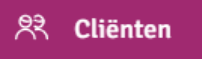

• Vervolgens klik je op de knop dossierinzage toevoegen.

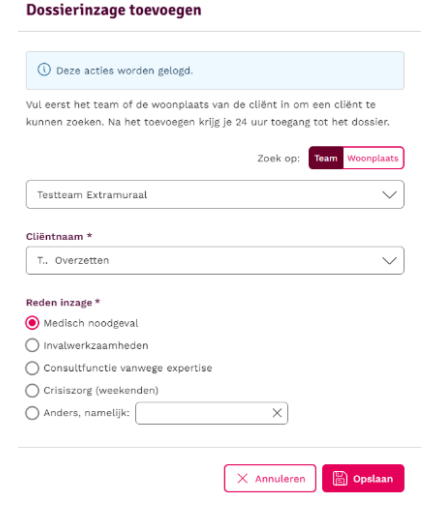

Dossierinzage toevoegen

- Vervolgens selecteer je het team waarvan de cliënt zorg ontvangt, de naam van de cliënt en de reden van inzage.
- Je hebt nu 24 uur toegang tot het cliëntdossier.

#### Wie doet wat?

- Medewerkers tot niveau 3, flexmedewerkers en bol-studenten verwerken geen aanpassingen in het zorgplan.
- Ieder team heeft afspraken over het wijzigen van zorgplannen.
- Bij onverwachte wijzigingen in 'Mijn dag' verwerk je dat zelf.
- De wijkverpleegkundige is verantwoordelijk voor het maken van de inschatting en de afronding van het assessment.

#### Medische alerts

NTBR Overig 0 Allergie 0 De Heer T.. Overzetten 26-10-1976 (47 jaar)

- In het cliëntoverzicht bestaan medische alerts voor reanimatiebeleid, allergieën en voor besmettingen met overdraagbare infecties. Door op de 'i' te klikken kan je zien om wat voor soort infectie of allergie het gaat.
- Indien nodig kan je zelf een alert toevoegen in het basisdossier, bijvoorbeeld als de cliënt een infectieziekte heeft.

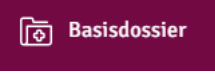

• Ga eerst naar het assessment.

E Assessment

• Ga door naar het kopje 'Medisch' en vul hier indien nodig de alerts in:

| A | lerts |  |
|---|-------|--|
|   |       |  |

| NTBR                                | Allergieën                     | Overig                                |
|-------------------------------------|--------------------------------|---------------------------------------|
| Deze cliënt heeft een NTBR afspraak | Deze cliënt heeft een allergie | Deze cliënt heeft een overige melding |
| 1                                   | l l                            | Ø                                     |

#### Melding verbeter actie (MVA)

Incidenten wil je natuurlijk het liefst voorkomen. Dit is helaas niet altijd mogelijk, maar je kunt er wel van leren. Komt tijdens je dienst een incident voor? Maak dan een Melding Verbeter Actie (MVA) aan.

- Open in het cliëntenoverzicht het dossier van de juiste cliënt.
- Open in het dossier het tabblad 'cliënt' en klik vervolgens op 'Melding verbeteracties'.
- Klik op 'melding verbeteractie toevoegen'
- Vervolgens word je door PUUR. door de velden van het MVA geleid.
- Vul de velden onder 'Wie?', 'Wat?', 'Wanneer?' en 'Evaluatie'. Klik vervolgens op opslaan.

| × ×                                                                   |                  |                      |                          |                |                              |            | 🔘 Dit is de naam var        | i hat tears 🛛 🎯 H Ese   |
|-----------------------------------------------------------------------|------------------|----------------------|--------------------------|----------------|------------------------------|------------|-----------------------------|-------------------------|
| ← Nase healdmenu                                                      | Melding verbe    | teracties            |                          |                |                              |            |                             |                         |
| 0br, 6 H. J. Janssen<br>12-12-1501 (72 Jaw)<br>(2) Alder resolutioner | Datum aangemaakt | Status<br>Conceya De |                          |                | Gewigen                      |            | + Melding v                 | orbeteractile toevoegen |
|                                                                       | Aangemaakt op 🗘  | Aangemaakt do        | w () 50                  | ort incident 🔿 | Betrokkanse ()               | Gevolgen 🔿 | Afgesproken acties          | Status 🔿                |
| & Clifent ^                                                           | 12-12-2024       | Hanneke Jan          | Melding verbeterad       | tie toevoegen  |                              | ×          | Dit is een lijst van acties | (setnise)               |
| Ecogram<br>Zaraameetna                                                | 12-12-2023       | Hanneka Jan          | 😔 Wie?                   | @ wwt? (       | 🕽 Waar en wanneer? 🛛 🕢 Evalu | atie       | Dit is een lijst van acties | (Definisat)             |
| Kappelingen PULR, van jou                                             | 12-03-2023       | Hanneka Jan          |                          |                |                              | nt/matig   | Dit is een lijst van acties | Definiser               |
| Melding verbetaraeties                                                |                  |                      | Waar en wanneer?         |                |                              | -          |                             |                         |
| 1 Ceschiedenis                                                        |                  |                      | Datum van het incident*  |                | Tijd van het incident*       |            |                             |                         |
| 🗊 Basisdossier 🗸 🗸                                                    |                  |                      | 08-12-2023               | 8              | 22.55                        | -          |                             |                         |
| <ul> <li>Zorgnomenten</li> </ul>                                      |                  |                      | Plaats van het incident* |                |                              |            |                             |                         |
| 😢 Overzicht 🗸 🗸                                                       |                  |                      |                          |                |                              | -          |                             |                         |
| 🖉 Zorgmessenger                                                       |                  |                      |                          |                |                              |            |                             |                         |
| <b>1</b> mr.                                                          |                  |                      |                          |                |                              |            |                             |                         |

#### Teamrapportage

Als er gebeurtenissen of berichten zijn die betrekking hebben tot het gehele team, dan kan je een teamrapportage schrijven.

• Ga naar rapportages.

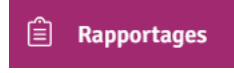

• Klik vervolgens op teamrapportage schrijven.

| eamrapportage schrijven                                                                                                    |                          |     |  |  |  |
|----------------------------------------------------------------------------------------------------|--------------------------|-----|--|--|--|
| Rapportages                                                                                                    |                          |     |  |  |  |
| abla Filters tone                                                                                                    | n Teamrapportage schrijv | /en |  |  |  |
| 0A Advies                                                                                                    | 23-10-2024 om 09:18      | 000 |  |  |  |
| Mark Jordaans   Verpleging<br>Teamoverleg is verplaatst naar 14.30 uur<br>Het teamoverleg van donderdag 24 oktober is verplaatst naar 14.30 uur. |                          |     |  |  |  |
| 0A Advies                                                                                                    | 18-10-2024 om 15:34      | 000 |  |  |  |
| Mark Jordaans   Verpleging<br>Phoniro                                                                                                    |                          |     |  |  |  |
| Vanaf vandaag zijn we gestart met de Phoniro! Neem bij problemen contact op met de helpdesk.                                                     |                          |     |  |  |  |

## PUUR. vivium.nl/puur

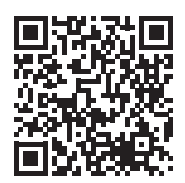

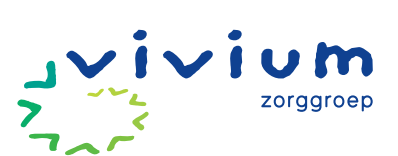

VERSIE NOVEMBER 2024